.....

作成:令和 元年 09月14日 更新:令和 元年12月04日

# 認証コード(ワンタイムパスワード)生成アプリのインストール方法(macOS 版)

#### 目次

| 1. | はじめに1                |
|----|----------------------|
| 2. | 留意事項1                |
| 3. | プログラムのダウンロードとインストール1 |
| 4. | 設定方法 2               |

### 1. はじめに

ここでは多要素認証の利用に必要な認証コード(ワンタイムパスワード)をパソコンで確認するアプリケーションである「Authy」の設定方法について説明します。スマートフォンや タブレットなどをお持ちでない方は、ここで説明する方法で認証コードを確認してください。

### 2. 留意事項

このマニュアルを確認して設定する前に、多要素認証の設定を行い事前共有鍵を作成する 必要があります。事前共有鍵の作成方法については、「多要素認証の利用について」のページ を参照してください。

※多要素認証の利用について

https://www.kyoto-su.ac.jp/ccinfo/from\_home/mfa/index.html

## 3. プログラムのダウンロードとインストール

以下の Web サイトからプログラムをダウンロードし,インストールを実行してください。 <u>https://authy.com/download/</u>

プログラムの実行後次の画面が表示されます。

|                                         | Authy                                                                                          |                        |
|-----------------------------------------|------------------------------------------------------------------------------------------------|------------------------|
|                                         | (0)                                                                                            |                        |
|                                         | Authy Account Setup                                                                            |                        |
| Your Authy a<br>number. If<br>make sure | secount is connected to your p<br>you change your phone num<br>to update it in the Authy setti | ohone<br>ber,<br>ings. |
| Country                                 | Phone Number                                                                                   |                        |
|                                         | Next                                                                                           |                        |
|                                         |                                                                                                |                        |
|                                         |                                                                                                |                        |
|                                         |                                                                                                |                        |
|                                         |                                                                                                |                        |

■■ コンピュータ環境の使い方 ■■

.....

# 4. 設定方法

アカウントのセットアップのために,着信可能な電話番号を入力し,「Next」をクリックします。 次にメールアドレスの入力を求められますので,連絡を受け取れるメールアドレスを入力し, 「Next」をクリックします。

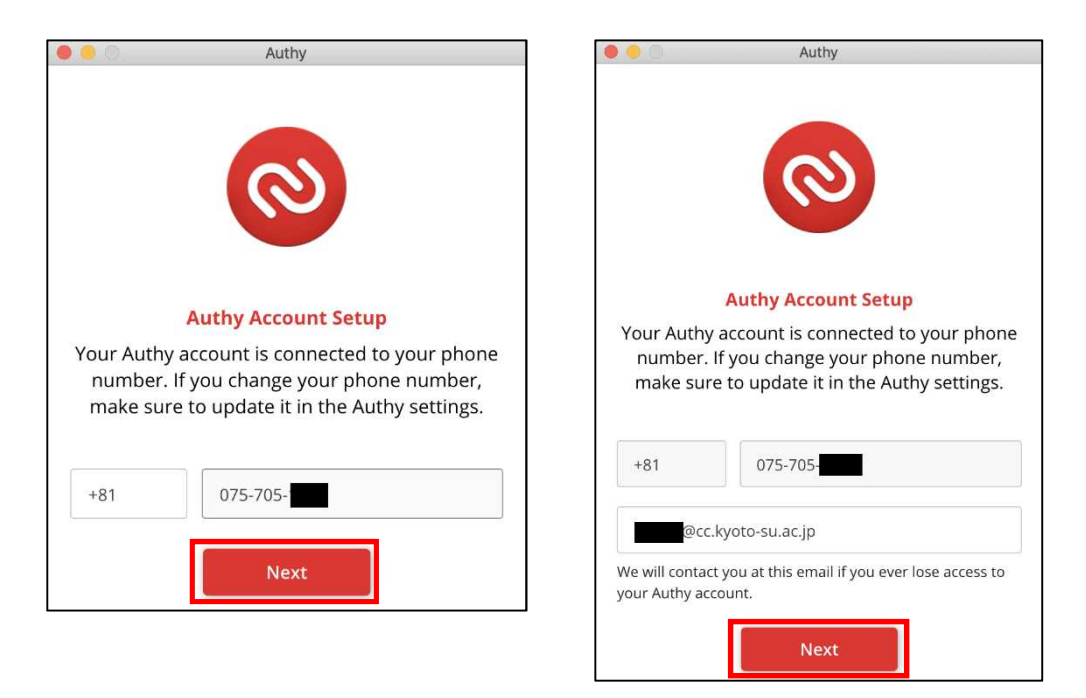

「Get Verification Via」画面で「Phone Call」をクリックすると,指定した電話番号に 電話が着信しますので,画面に表示されているコード番号を電話機でプッシュします。

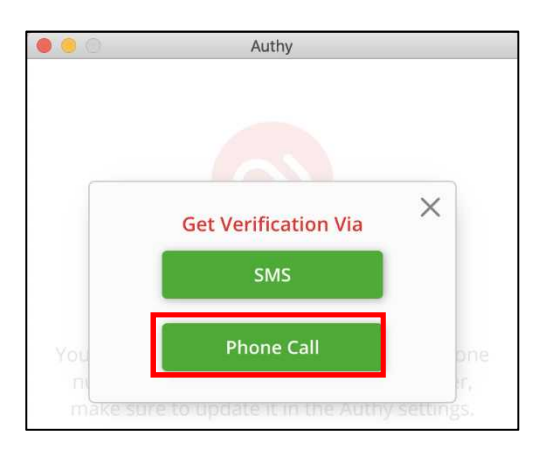

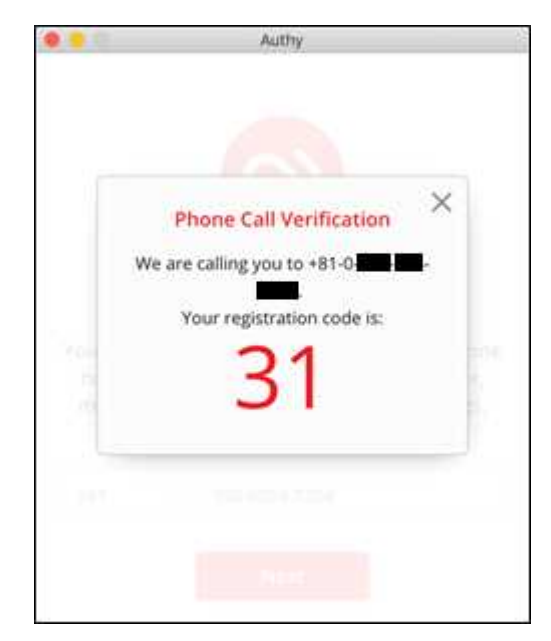

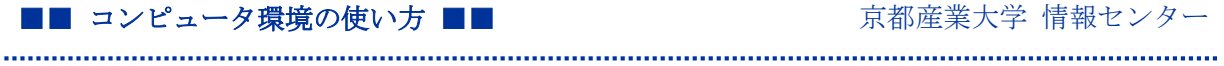

以下の画面が表示されますので、多要素認証の事前共有鍵を入力し、「Add Account」をクリック します。

| 0.0                                                                                          | Authy                                                                                                    |                                                                          |
|----------------------------------------------------------------------------------------------|----------------------------------------------------------------------------------------------------|--------------------------------------------------------------------------|
| ← Add Ad                                                                                     | count                                                                                                    |                                                                          |
| You can add<br>Gmail, Faceb<br>Authy. For th<br>scan QR code<br>entering the<br>which you wa | Authenticator accour<br>ook, Dropbox and ma<br>e time being it is not<br>es, but you can add a<br>code provided by the<br>ant to enable 2FA. | nts such as<br>any more using<br>possible to<br>ccounts by<br>service in |
| Enter Code g                                                                                 | AF                                                                                                    |                                                                          |
|                                                                                              | Add Account                                                                                                    |                                                                          |
|                                                                                              |                                                                                                    |                                                                          |
| A                                                                                            | Ø                                                                                                    | £63                                                                      |

※事前共有鍵(参考)

■■ コンピュータ環境の使い方 ■■

| ← → C                                                                                            | ttps://cctotp.kyoto   | su.ac.jp/setting | x 0 : |
|--------------------------------------------------------------------------------------------------|-----------------------|------------------|-------|
| K                                                                                                | 多要素認証管理               | システム             |       |
| ログイン                                                                                             | 中: 1007ウ              | (5)              |       |
| 利用設定                                                                                             | 設定解除用メー               | ルアドレス設定          |       |
| <ul> <li>多要素</li> <li>多要素</li> </ul>                                                             | 電話証を利用する<br>電話証を利用しない |                  |       |
| 事前共有                                                                                             | f鍵 (QR コード)           | 事前共有鍵 (テキスト)     |       |
| 0<br>8<br>8<br>8<br>8<br>8<br>8<br>8<br>8<br>8<br>8<br>8<br>8<br>8<br>8<br>8<br>8<br>8<br>8<br>8 |                       | AF               |       |
|                                                                                                  | 有鍵変更                  |                  |       |
| 事前共                                                                                              |                       |                  |       |

.....

必要事項を入力します。

| Authy                               |                            |
|-------------------------------------|----------------------------|
| ← Account Name and Logo             |                            |
| KSU MFA                             | 登録名を入力します                  |
|                                     |                            |
| Generic Black                       | 希望するアイコンを選択<br>します         |
| Generic Blue                        |                            |
| Generic Green                       |                            |
| Seneric Orange                      |                            |
| Seneric Purple                      |                            |
| Token length ⑦                      | 6-digit を選択します             |
| Save <u>Delete</u>                  |                            |
|                                     | 入力が完了すれば, Save<br>をクリックします |
| ि ् ्रि<br>Tokens Requests Settings |                            |

下記の画面が表示されれば設定完了です。

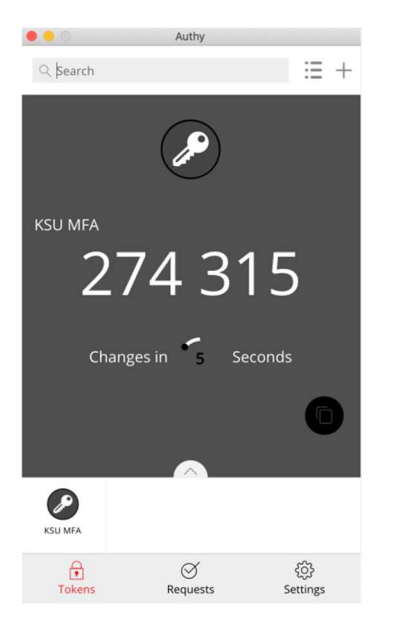

以 上

Copyright**(c)** 2001-2019, Kyoto Sangyo University. All rights reserved.